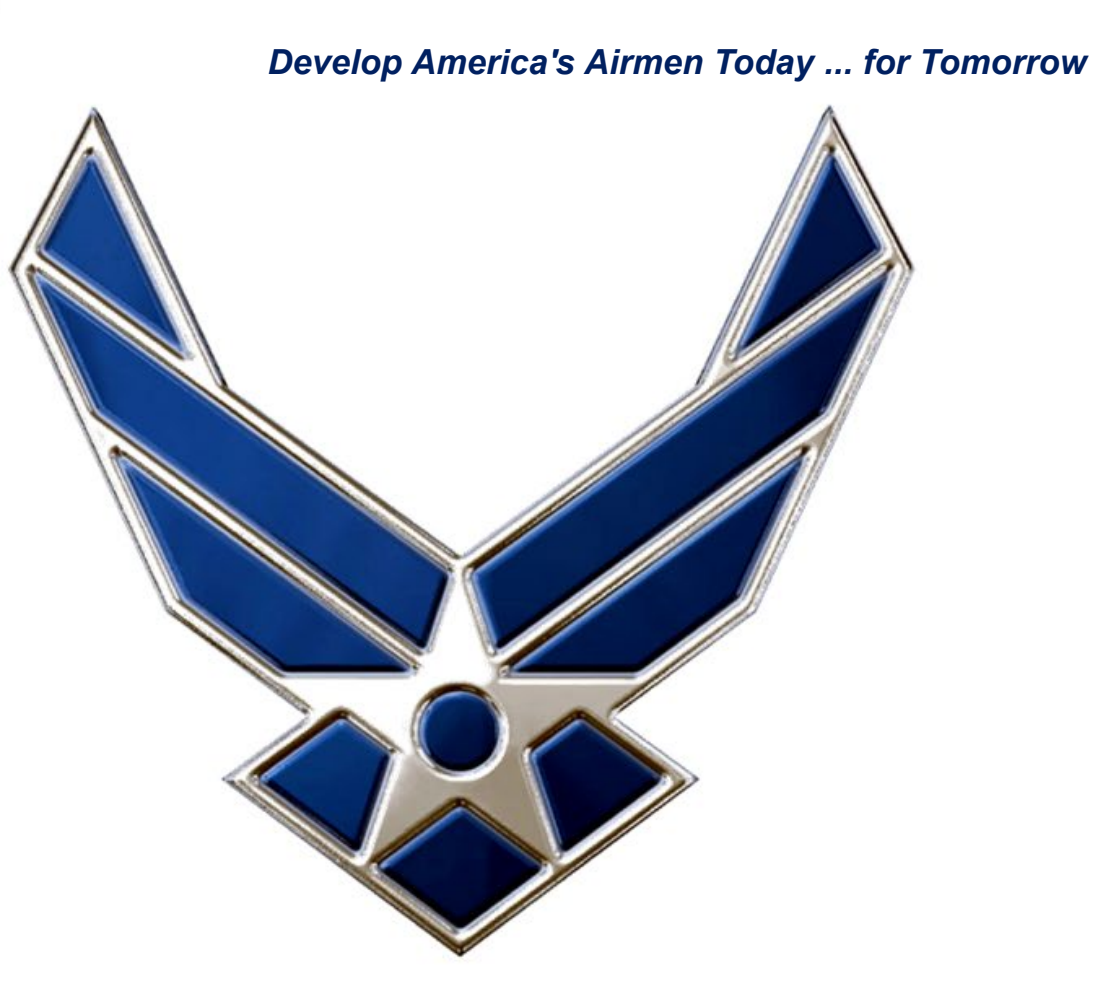

### AFROTC Cadet In-processing Forms & Account Creation Guide

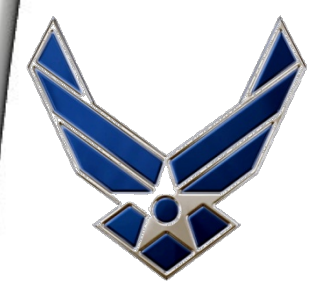

## **OVERVIEW**

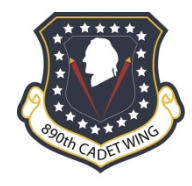

Follow the link below or copy and paste into your URL: https://wings.holmcenter.com

|                                | Signon                                                                                                    |      |
|--------------------------------|----------------------------------------------------------------------------------------------------|------|
|                                | User ID<br>Password<br>Sign In                                                                                                    |      |
|                                | CAC Signon                                                                                                    | 0 07 |
|                                | Insert your CAC<br>to begin login                                                                                                    |      |
|                                | Quick Links                                                                                                    | ○ ○▼ |
|                                | Related Websites<br>HolmCenter.com (public site)<br>AFROTC.com                                                                                    |      |
| Click<br>"Apply for<br>AFROTC" | Air University Website    Register to   Become an AFJROTC Instructor   AFROTC 4 year scholarship   Create AFROTC Cadet account   Apply for AFROTC |      |
|                                | Reset User Password                                                                                                    |      |

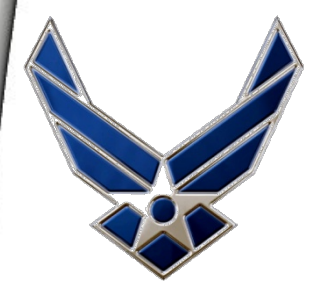

# **Create Username & Password**

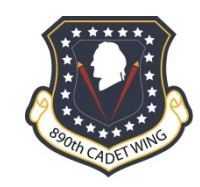

### Account Creation (eMail addr will be your userid)

| *E-Mail            | Use your University Email when you                                                                |  |  |  |
|--------------------|---------------------------------------------------------------------------------------------------|--|--|--|
| Confirm E-Mail     | create your account. This will also be your User ID.                                              |  |  |  |
| *Password          |                                                                                                   |  |  |  |
| *Confirm Password  |                                                                                                   |  |  |  |
| Min. Password Len: | 12 Containing Min 2 Special Chars 2 Numbers 1 Upper Case 1 Lower Case                             |  |  |  |
|                    | If you forget your password, you can have a new password emailed to you.                          |  |  |  |
|                    | Enter a question and your response below. These will be used to authenticate you.                 |  |  |  |
| *Question:         | ▼                                                                                                 |  |  |  |
| *Response:         |                                                                                                   |  |  |  |
| Submit             | * indicates required field                                                                        |  |  |  |
|                    |                                                                                                   |  |  |  |
|                    | After you click submit, close this window and wait for the activation email                       |  |  |  |
|                    |                                                                                                   |  |  |  |
|                    | You must safeguard your username & password<br>as you will continue to use this account until you |  |  |  |

graduate/commission

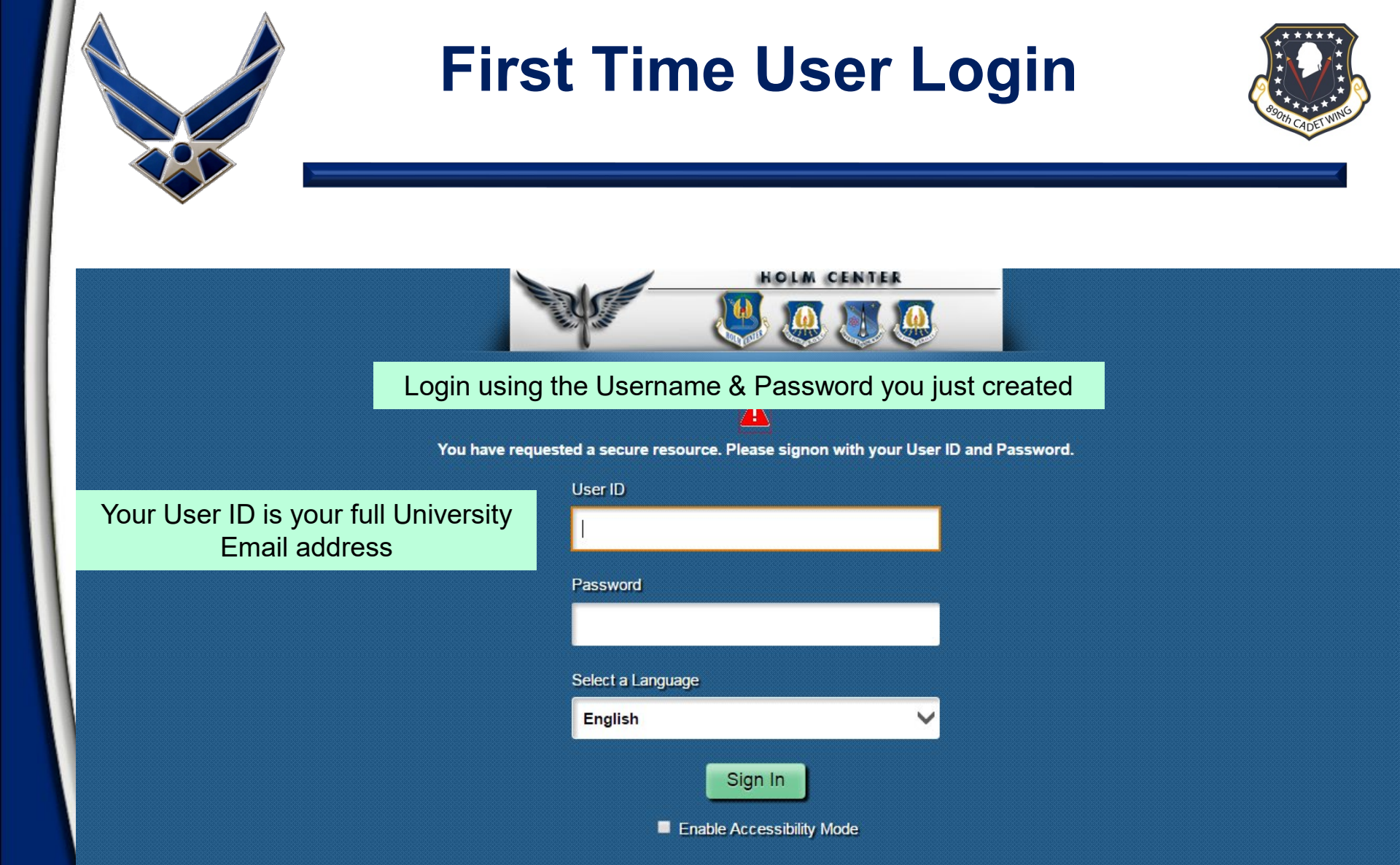

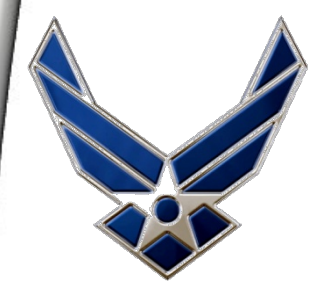

## **Activate Account**

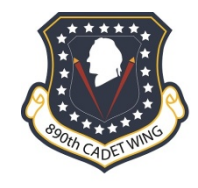

Resend Code

An activation code was sent via e-mail to larki130@umn.edu. Enter that code below to activate this account. NOTE: Please check your spam/junk folder if you do not see the e-mail in your Inbox.

After verification, sign on to continue your application.

\*Activation Code:

SUBMIT

Enter the activation code you received in your email

(It may take a few minutes to receive the email)

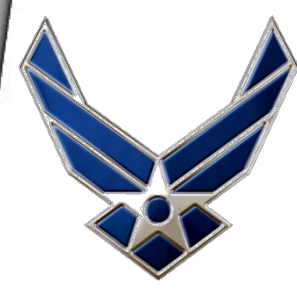

## **Create Profile**

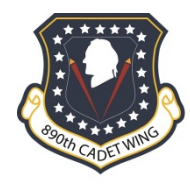

| Quick Links                                                                   | C C ROTC Prospe |
|-------------------------------------------------------------------------------|-----------------|
| <u>Related Websites</u><br><u>AFROTC.com</u><br><u>Air University Website</u> | My To De        |
| Self Service<br>My Application To Do List                                     | Intend to Con   |
| Manage My Account                                                             | My Profile      |
| Change My Password                                                            | Education       |
|                                                                               | Acknowledger    |
|                                                                               | Citizenship     |

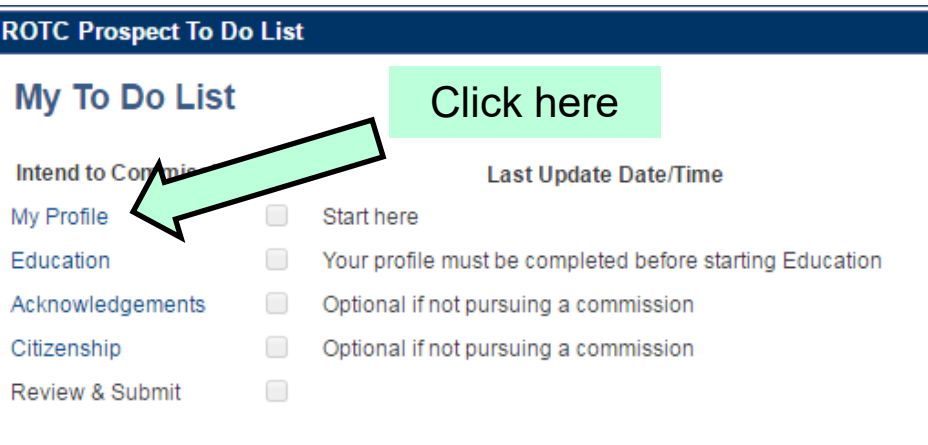

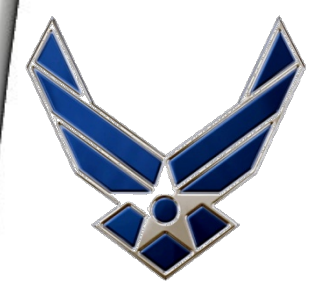

# **Create Profile Continued**

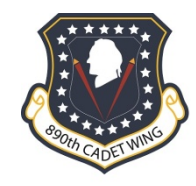

### **My Profile**

| User ID | larki130 | @umn | .edu |
|---------|----------|------|------|
|---------|----------|------|------|

| reisonal  |                                               |
|-----------|-----------------------------------------------|
| *First N  | ame                                           |
| Middle N  | ame                                           |
| *Last N   | ame                                           |
| *Ge       | nder                                          |
| *Date of  | Birth                                         |
| Current I | Residence                                     |
| *Cou      | untry USA 🔍 *State                            |
|           | *City                                         |
| *ZIP (    | Code                                          |
| Primary   | Phone Number                                  |
| Pho       | one #                                         |
| Intend to | Commission                                    |
| O Yes     | s, I want to be an Air Force Officer          |
| O No.     | , I just want to take an Air Force ROTC class |

Fill in your information, click Apply to save, then OK to continue

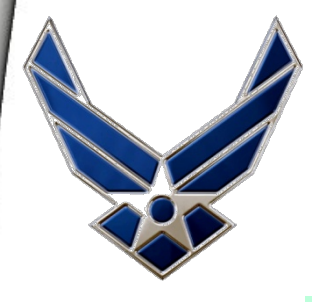

# **Education Preferences**

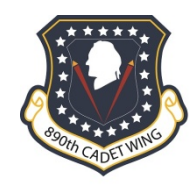

### Continue to enter the requested information in the following slides

#### Education Background & Preferences Age on December 31st between 17 and 26?: ۳ Highest Diploma/Degree Conferred • Will you complete High School (or equivalent) by Fall 2018? • Will you enroll in college Full-Time during the Fall 2017? v Will you enroll in college Full-Time during the Fall 2018? Preferred Colleges, Universities & Detachments Historically Black College Military Institution Hispanic Serving Institution Private School Show All Minority Institution State Minnesota ۳ Personalize | Find | View All | 💷 | 🔜 First 🕙 1-8 of 24 🕑 Last Checkbox Enroll At AF ROTC Classes At Y/N University Of Saint Thomas (Minn) Anoka-Ramsey Community College, MN (Detachment 410), MN University Of Saint Thomas (Minn) Augsburg College, MN (Detachment 410), MN University Of Saint Thomas (Minn) Bethel University, MN (Detachment 410), MN University Of Saint Thomas (Minn) Century College, MN (Detachment 410), MN University Of Minnesota, Duluth (Detachment College Of Saint Scholastica, MN 420), MN North Dakota State University Of A&As Concordia College - Moorhead, MN (Detachment 610), ND University Of Saint Thomas (Minn) Concordia University - St Paul, MN (Detector) opt 440) MM

|                 | Personalize   Find   Vie           | w All   🗖   🔣 🛛 First 🕚 1-8 of 24 🕐 Last                      |
|-----------------|------------------------------------|---------------------------------------------------------------|
| Checkbox<br>Y/N | Enroll At                          | AF ROTC Classes At                                            |
|                 | Anoka-Ramsey Community College, MN | University Of Saint Thomas (Minn)<br>(Detachment 410), MN     |
|                 | Augsburg College, MN               | University Of Saint Thomas (Minn)<br>(Detachment 410), MN     |
|                 | Bethel University, MN              | University Of Saint Thomas (Minn)<br>(Detachment 410), MN     |
|                 | Century College, MN                | University Of Saint Thomas (Minn)<br>(Detachment 410), MN     |
|                 | College Of Saint Scholastica, MN   | University Of Minnesota, Duluth (Detachment 420), MN          |
|                 | Concordia College - Moorhead, MN   | North Dakota State University Of A&As<br>(Detachment 610), ND |
|                 | Concordia University - St Paul, MN | University Of Saint Thomas (Minn)<br>(Detachment 410), MN     |
|                 | Hamline University, MN             | University Of Saint Thomas (Minn)<br>(Detachment 410), MN     |
|                 |                                    |                                                               |

### Select School(s)

OK Cancel Apply

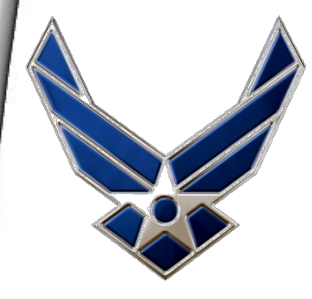

## Education Preferences Continued

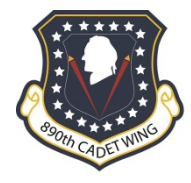

### **Education Background & Preferences**

Age on December 31st between 17 and 26?:

Highest Diploma/Degree Conferred 1-High School or Equivalen 🔻

۳

Will you complete High School (or equivalent) by Fall 2018? NA

Will you enroll in college Full-Time during the Fall 2017? Yes 🔹

| Preferred Colleges, Universities & Detachments |                                                     |  |  |
|------------------------------------------------|-----------------------------------------------------|--|--|
|                                                |                                                     |  |  |
| Personalize                                    | e   Find   View All   🗖   🔣 🛛 First 🕚 1 of 1 🕑 Last |  |  |
| Enroll At                                      | AF ROTC Classes At                                  |  |  |
| University Of Minnesota, MN                    | University Of Minnesota (Detachment 415),<br>MN     |  |  |
| Add/Remove School(s)                           |                                                     |  |  |

OK Cancel Apply

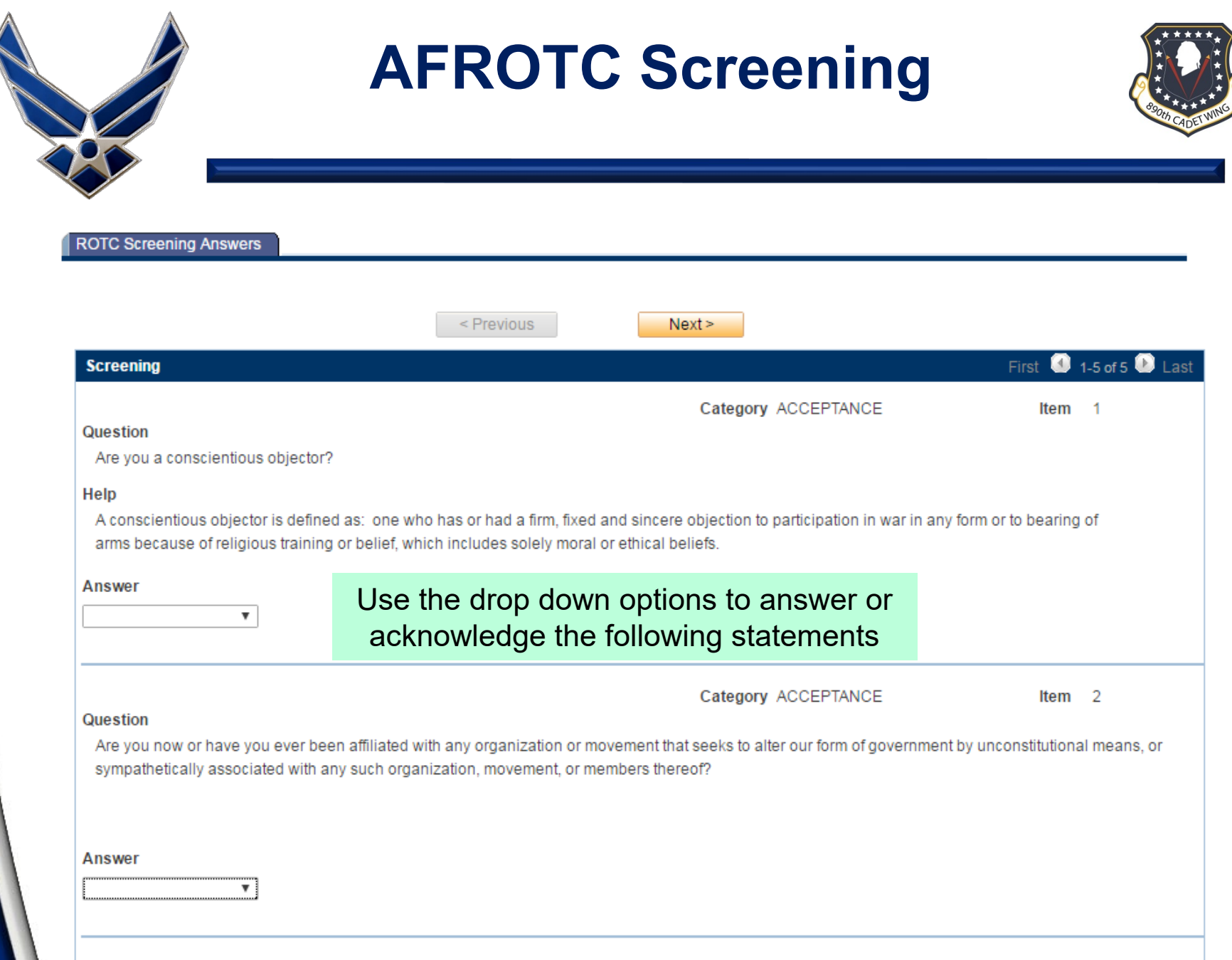

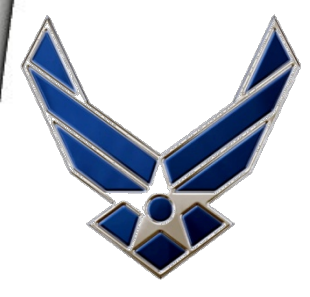

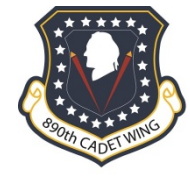

Category ACCEPTANCE

Item 3

### Question

Do you understand that participation in Air Force ROTC requires strenuous physical activity? (You will be required to obtain medical clearance from a physician prior to program entry.)

### Answer

\_\_\_\_\_

Category ACCEPTANCE

Item 4

### Question

Restrictions on Personal Conduct in the Armed Forces:

1. Military life is fundamentally different from civilian life. The military has its own laws, rules, customs, and traditions, including numerous restrictions on personal behavior, that would not be acceptable in civilian society. These are necessary because military units and personnel must maintain the high standards of morale, good order, discipline, and unit cohesion that are essential for combat effectiveness.

2. The Armed Forces must be ready at all times for worldwide deployment. Military law and regulations, including the Uniform Code of Military Justice, apply to service members at all times, both on base and off base, from the time the member enters the service until the member is discharged or otherwise separated from the Armed Forces.

3. Members of the Armed Forces may be involuntarily separated before their term of service ends for various reasons established by law and military regulations, such as:

a. A member may be separated for a pattern of disciplinary infractions, a pattern of misconduct, commission of a serious offense, or civilian conviction.

b. A member who has been referred to a rehabilitation program for personal drug and alcohol abuse may be separated for failure through inability or refusal to participate in, cooperate in, or successfully complete such a program.

c. A member may be discharged by reason of parenthood, if it is determined the member, because of parental responsibilities, is unable to perform his or her duties satisfactorily or is unavailable for worldwide assignment or deployment.

d. A member may be separated for failure to meet service weight control standards or physical fitness standards.

e. A member may be separated for harassment of or violence against any service member.

### Acknowledge

.

|                                                                                                    | Cor                                                                                                    | ntinued                                                                                                    | \$30th                                                                                       |
|----------------------------------------------------------------------------------------------------|----------------------------------------------------------------------------------------------------|----------------------------------------------------------------------------------------------------|----------------------------------------------------------------------------------------------|
| Question                                                                                                    |                                                                                                    | Category ACCEPTANCE                                                                                                    | ltem 5                                                                                       |
| I understand that membership in the G<br>Professional Officer Course (POC). I u<br>scholarship cadets who attend the first<br>active duty or recoupment (which inclu | eneral Military Course (GMC) or a<br>nderstand that if I am not on scho<br>AS 200 class or Leadership Lab<br>des payback of scholarship bene | attendance at Field Training (FT) does not guarantee<br>plarship, attendance at FT does not guarantee or com<br>oratory incur an Active Duty Service Commitment and<br>afits received during the AS 100 year). | that I will be accepted into<br>mit me to enter the POC. G<br>I are liable to call to extend |
| Acknowledge                                                                                                    |                                                                                                    |                                                                                                    |                                                                                              |
| Save                                                                                                    | < Previous                                                                                                    | Next >                                                                                                    |                                                                                              |
| Screening                                                                                                    |                                                                                                    |                                                                                                    | First 🕔 1-4 of 4 🕑                                                                           |
| Question<br>Have you ever been denied enlistmer                                                                                                    | t into the U.S. armed forces?                                                                                                    | Category PRIOR SERVICE                                                                                                    | ltem 1                                                                                       |
|                                                                                                    |                                                                                                    |                                                                                                    |                                                                                              |
| Answer 🗸                                                                                                    |                                                                                                    |                                                                                                    |                                                                                              |
|                                                                                                    |                                                                                                    | Category PRIOR SERVICE                                                                                                    | Item 2                                                                                       |
| Question<br>Are you now, or have you ever been, a                                                                                                    | commissioned officer of any con                                                                                                    | nponent of the armed forces (including Reserve, USAF                                                                                                    | F, USN, USA, USMC, USC                                                                       |

•

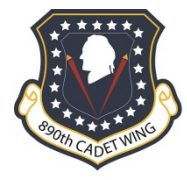

| Screening                                                                                                    |                                                   | First 🕚 1-3 of 3 🕑               |
|----------------------------------------------------------------------------------------------------|---------------------------------------------------|----------------------------------|
| Question                                                                                                    | Category RELEASES                                 | ltem 1                           |
| A modelar release statement win be required pror to acceptance in the program.                                                                                          |                                                   |                                  |
| Acknowledge<br>▼                                                                                                    |                                                   |                                  |
|                                                                                                    | Category RELEASES                                 | ltem 2                           |
| An education release statement will be required prior to acceptance in the progra                                                                                       | m.                                                |                                  |
| Help<br>AFROTC is required to verify GPA progress at the end of the semester. By conser<br>request your transcripts from your university.                               | nting to release, you are authorizing the de      | tachment staff to                |
| If you choose to decline, understand, you must provide your transcripts at the end<br>detachment staff. Failure to do so, may result in being dropped from the program. | of each semester (at your expense) by the         | e suspense set by the            |
| Acknowledge                                                                                                    |                                                   |                                  |
|                                                                                                    | Category RELEASES                                 | ltem 3                           |
| Question<br>A data release statement will be required prior to acceptance in the program.                                                                               | Note: A hard copy of statement will be available. | of the release<br>ailable at CCT |
| Question                                                                                                    | category intervelation                            | Roll 5                           |

### Answer

Question

•

Category PRIOR SERVICE

### Item 4

Are you now, or have you ever been, an officer of the Health Services and Mental Health Administration?

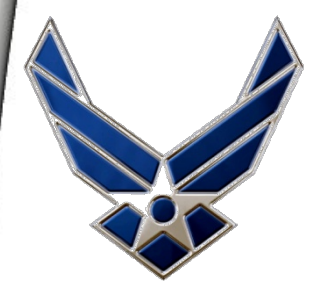

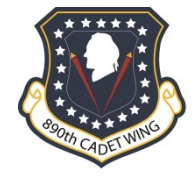

Category DRUG AND ALCOHOL

ltem

### Question

I have read and understand the definition of terms below.

ADVERSE ADJUDICATION: An adverse adjudication (adult or juvenile) is a finding, decision, sentence, or judgment, other than unconditionally dropped, dismissed, or acquitted. If the adjudicating authority places a condition or restraint that leads to dismissal, dropped charges, or acquittal, the adjudication is adverse. Suspension of sentence, pardon, not processed, or dismissal after compliance with imposed conditions is adverse adjudication.

AIR FORCE: Includes active Air Force, Air Force Reserve, Air National Guard, and Air Force Academy.

ALCOHOL ABUSE: Alcohol use confirmed by competent medical authority that the individual is emotionally, mentally, or physically dependent on alcohol. NOTE: When not confirmed by medical authority, self-admitted alcohol use that leads to a person's misconduct or unacceptable behavior; to the impairment of work performance, physical or mental health, financial responsibility or personal relationships; must be reported during the medical examination for determination of alcohol abuse.

DRUG ABUSE: The illegal, wrongful, or improper use of marijuana, any narcotic substance, hallucinogens, or any illegal drug.

ILLEGAL DRUGS: Any drug or narcotic that is habit forming or has a potential for abuse because of its stimulant, depressant, or hallucinogenic effect. Includes, but not limited to: cocaine, crack, hallucinogens, (to include lysergic acid diethyamide (LSD), phencyclidine (PCP), tetrahydrocannabinal (THC) in non-marijuana form, and others), opium, morphine, heroin, dilaudid, codeine, Demerol, inhalants (paint, glue, and others), amphetamines (speed), methamphetamines (ice), barbiturates(downers) and anabolic steroids.

MARIJUANA: Any intoxicating organic or synthetic cannabis or tetrahydrocannabinal (THC) type substance. Organic forms from the hemp plant include marijuana, hashish and all derivatives of cannabis sativa. Synthetically, in the form of an herbal and chemical product which, when consumed mimics the effects of cannabis, includes salviadivinorum or salvinorum or any product known under such names as "Spice", "Genie", "DaScents", "Zohia", "K-2", and "KO Knockout 2" or variant thereof by whatsoever name it may be called.

### Acknowledge

Read these terms carefully & acknowledge you understand them; you will be asked questions referencing these terms in the next section

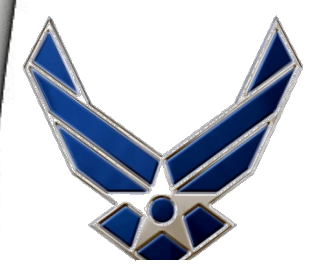

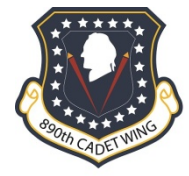

Category DRUG AND ALCOHOL

Item 2

### Question

Have you ever used or experimented with marijuana?

### Help

Prior marijuana use is not disqualifying for enlistment or appointment, unless you are determined to be a chronic user or psychologically dependent, have been convicted or adversely adjudicated for marijuana involvement. Preservice marijuana use may render you ineligible for certain skills.

ADVERSE ADJUDICATION: An adverse adjudication (adult or juvenile) is a finding, decision, sentence, or judgment, other than unconditionally dropped, dismissed, or acquitted. If the adjudicating authority places a condition or restraint that leads to dismissal, dropped charges, or acquittal, the adjudication is adverse. Suspension of sentence, pardon, not processed, or dismissal after compliance with imposed conditions is adverse adjudication.

MARIJUANA: Any intoxicating organic or synthetic cannabis or tetrahydrocannabinal (THC) type substance. Organic forms from the hemp plant include marijuana, hashish and all derivatives of cannabis sativa. Synthetically, in the form of an herbal and chemical product which, when consumed mimics the effects of cannabis, includes salviadivinorum or salvinorum or any product known under such names as "Spice", "Genie", "DaScents", "Zohia", "K-2", and "KO Knockout 2" or variant thereof by whatsoever name it may be called.

Answer

Category DRUG AND ALCOHOL Item 3

### Question

Have you ever experimented with, used, or possessed any illegal drug or narcotic?

### Help

ILLEGAL DRUGS: Any drug or narcotic that is habit forming or has a potential for abuse because of its stimulant, depressant, or hallucinogenic effect. Includes, but not limited to: cocaine, crack, hallucinogens, (to include lysergic acid diethyamide (LSD), phencyclidine (PCP), tetrahydrocannabinal (THC) in non-marijuana form, and others), opium, morphine, heroin, dilaudid, codeine, Demerol, inhalants (paint, glue, and others), amphetamines (speed), methamphetamines (ice), barbiturates(downers) and anabolic steroids.

### Answer

v

### Note: Illegal drugs/narcotics do not include marijuana

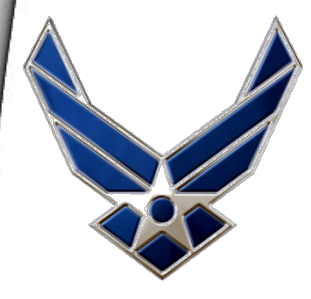

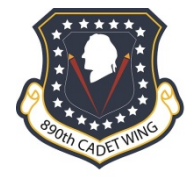

Category DRUG AND ALCOHOL Item 4

#### Question

Have you ever been a supplier or distributor of or a trafficker in marijuana, or other illegal drugs or narcotics?

(Prior marijuana use is not disqualifying for enlistment or appointment, unless you are determined to be a chronic user or psychologically dependent, been convicted or adversely adjudicated for marijuana involvement. Preservice marijuana use may render you ineligible for certain skills.) Help

MARIJUANA: Any intoxicating organic or synthetic cannabis or tetrahydrocannabinal (THC) type substance. Organic forms from the hemp plant include marijuana, hashish and all derivatives of cannabis sativa. Synthetically, in the form of an herbal and chemical product which, when consumed mimics the effects of cannabis, includes salviadivinorum or salvinorum or any product known under such names as "Spice", "Genie", "DaScents", "Zohia", "K-2", and "KO Knockout 2" or variant thereof by whatsoever name it may be called.

ILLEGAL DRUGS: Any drug or narcotic that is habit forming or has a potential for abuse because of its stimulant, depressant, or hallucinogenic effect. Includes, but not limited to: cocaine, crack, hallucinogens, (to include lysergic acid diethyamide (LSD), phencyclidine (PCP), tetrahydrocannabinal (THC) in non-marijuana form, and others), opium, morphine, heroin, dilaudid, codeine, Demerol, inhalants (paint, glue, and others), amphetamines (speed), methamphetamines (ice), barbiturates(downers) and anabolic steroids.

#### Answer

Category DRUG AND ALCOHOL Item 5

### Question

Have you ever been treated or undergone rehabilitation for drug or alcohol abuse?

### Help

DRUG ABUSE: The illegal, wrongful, or improper use of marijuana, any narcotic substance, hallucinogens, or any illegal drug.

ALCOHOL ABUSE: Alcohol use confirmed by competent medical authority that the individual is emotionally, mentally, or physically dependent or alcohol. NOTE: When not confirmed by medical authority, self-admitted alcohol use that leads to a person's misconduct or unacceptable behavio to the impairment of work performance, physical or mental health, financial responsibility or personal relationships; must be reported during the medical examination for determination of alcohol abuse.

### Answer

•

Category DRUG AND ALCOHOL

Item 6

### Question

Have you consumed hemp seed oil or any products containing hemp seed oil in the last 45 days?

### Help

amplesed ail is an extract of the hamp plant which is used for medicinal purposes, but may result in a positive drug test.

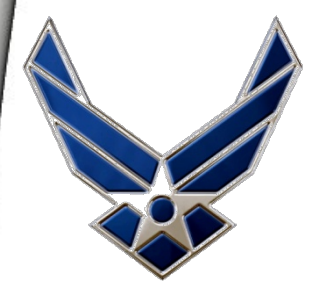

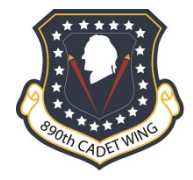

Category DRUG AND ALCOHOL Item 7

#### Question

During my medical examination I will be tested and screened for drug and alcohol abuse. I understand that any detection of drug use (including m alcohol abuse will render me ineligible for the Air Force. I understand I will undergo further drug and alcohol screening after entry in the Air Force, be discharged based on the results of such screening.

#### Help

MARIJUANA: Any intoxicating organic or synthetic cannabis or tetrahydrocannabinal (THC) type substance. Organic forms from the hemp plant include marijuana, hashish and all derivatives of cannabis sativa. Synthetically, in the form of an herbal and chemical product which, when consumed mimics the effects of cannabis, includes salviadivinorum or salvinorum or any product known under such names as "Spice", "Genie", "DaScents", "Zohia", "K-2", and "KO Knockout 2" or variant thereof by whatsoever name it may be called.

DRUG ABUSE: The illegal, wrongful, or improper use of marijuana, any narcotic substance, hallucinogens, or any illegal drug.

ALCOHOL ABUSE: Alcohol use confirmed by competent medical authority that the individual is emotionally, mentally, or physically dependent on alcohol, NOTE: When not confirmed by medical authority, self-admitted alcohol use that leads to a person's misconduct or unacceptable behavior: to the impairment of work performance, physical or mental health, financial responsibility or personal relationships; must be reported during the medical examination for determination of alcohol abuse.

AIR FORCE: Includes active Air Force, Air Force Reserve, Air National Guard, and Air Force Academy.

#### Acknowledge

Category DRUG AND ALCOHOL Item 8

#### Question

Service in the United States Air Force places me in a position of special trust and responsibility. Drug or alcohol abuse after this date will be consid evidence of my inability to meet the standards of behavior expected of me as a member of the Air Force. Therefore, any drug use (including mariju alcohol abuse as described above, FROM THIS DATE FORWARD, renders me ineligible for the Air Force.

#### Help

MARIJUANA: Any intoxicating organic or synthetic cannabis or tetrahydrocannabinal (THC) type substance. Organic forms from the hemp plant include marijuana, hashish and all derivatives of cannabis sativa. Synthetically, in the form of an herbal and chemical product which, when consumed mimics the effects of cannabis, includes salviadivinorum or salvinorum or any product known under such names as "Spice", "Genie", "DaScents", "Zohia", "K-2", and "KO Knockout 2" or variant thereof by whatsoever name it may be called.

DRUG ABUSE: The illegal, wrongful, or improper use of marijuana, any narcotic substance, hallucinogens, or any illegal drug.

ALCOHOL ABUSE: Alcohol use confirmed by competent medical authority that the individual is emotionally, mentally, or physically dependent on alcohol. NOTE: When not confirmed by medical authority, self-admitted alcohol use that leads to a person's misconduct or unacceptable behavior; to the impairment of work performance, physical or mental health, financial responsibility or personal relationships; must be reported during the medical examination for determination of alcohol abuse.

AIR FORCE: Includes active Air Force, Air Force Reserve, Air National Guard, and Air Force Academy.

#### Acknowledge

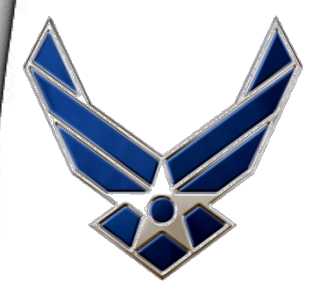

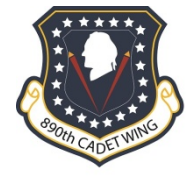

Category DRUG AND ALCOHOL Item 9

### Question

Drug and alcohol abuse by members of the U.S. Air Force violates Air Force standards of behavior and conduct and will not be tolerated. If I am identified as a drug or alcohol abuser while a member of the Air Force, appropriate disciplinary or administrative action may be taken against me, to include trial by court martial or discharge under less than honorable conditions.

### Help

DRUG ABUSE: The illegal, wrongful, or improper use of marijuana, any narcotic substance, hallucinogens, or any illegal drug.

ALCOHOL ABUSE: Alcohol use confirmed by competent medical authority that the individual is emotionally, mentally, or physically dependent on alcohol. NOTE: When not confirmed by medical authority, self-admitted alcohol use that leads to a person's misconduct or unacceptable behavior; to the impairment of work performance, physical or mental health, financial responsibility or personal relationships; must be reported during the medical examination for determination of alcohol abuse.

AIR FORCE: Includes active Air Force, Air Force Reserve, Air National Guard, and Air Force Academy.

### Acknowledge

•

### Category DRUG AND ALCOHOL Item 10

### Question

I understand that certain skill areas in the Air Force cannot be performed by persons who have abused drugs or alcohol. My unit commander will have final approval authority regarding my actual assignment to sensitive skill positions. If I am not acceptable for such duties due to information I have revealed on this form, I will be reassigned to another position in my skill or reclassified into another skill. If it is established that I have used any substance beyond that which I have indicated on this form, I understand my enlistment, commissioning, or appointment may be declared fraudulent and I may be discharged. Help

DRUG ABUSE: The illegal, wrongful, or improper use of marijuana, any narcotic substance, hallucinogens, or any illegal drug.

ALCOHOL ABUSE: Alcohol use confirmed by competent medical authority that the individual is emotionally, mentally, or physically dependent on alcohol. NOTE: When not confirmed by medical authority, self-admitted alcohol use that leads to a person's misconduct or unacceptable behavior; to the impairment of work performance, physical or mental health, financial responsibility or personal relationships; must be reported during the medical examination for determination of alcohol abuse.

AIR FORCE: Includes active Air Force, Air Force Reserve, Air National Guard, and Air Force Academy.

### Acknowledge

•

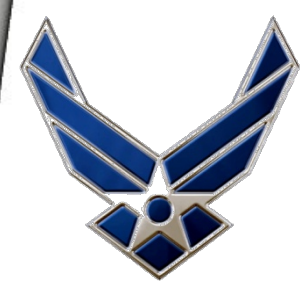

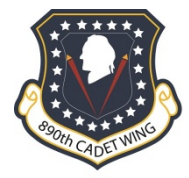

Category DRUG AND ALCOHOL Item 11

### Question

Knowing and understanding all the information above, and realizing that this document will be used only to determine my eligibility and record my certification of eligibility, I hereby state that the above information as to my previous drug or alcohol involvement is true and complete to the best of my knowledge. Help

DRUG ABUSE: The illegal, wrongful, or improper use of marijuana, any narcotic substance, hallucinogens, or any illegal drug.

ALCOHOL ABUSE: Alcohol use confirmed by competent medical authority that the individual is emotionally, mentally, or physically dependent on alcohol. NOTE: When not confirmed by medical authority, self-admitted alcohol use that leads to a person's misconduct or unacceptable behavior; to the impairment of work performance, physical or mental health, financial responsibility or personal relationships; must be reported during the medical examination for determination of alcohol abuse.

### Acknowledge

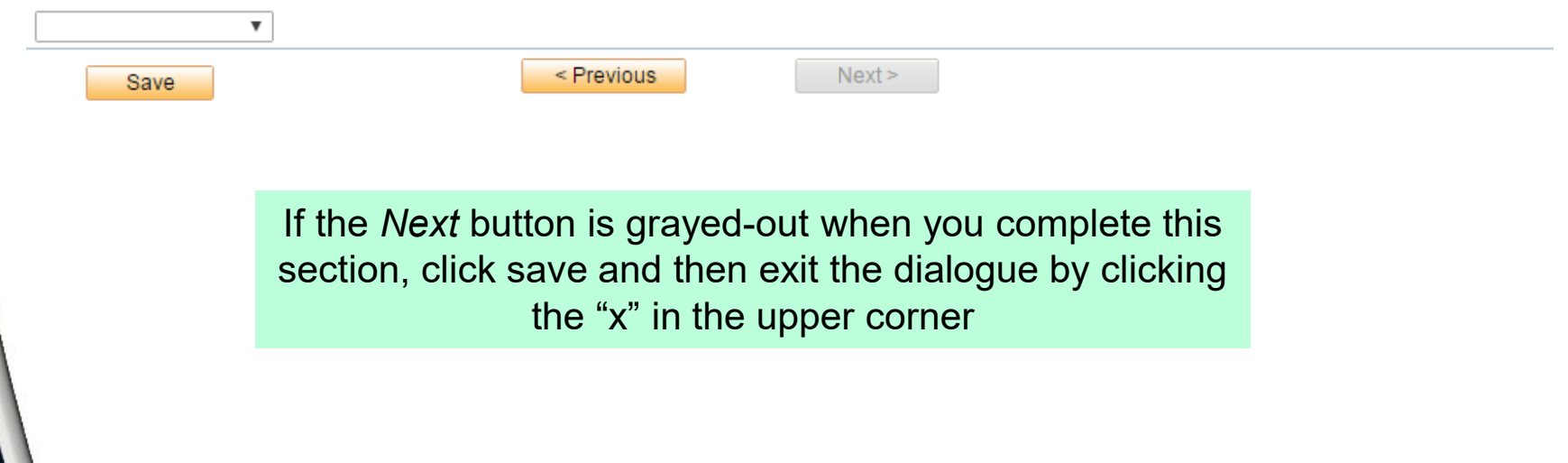

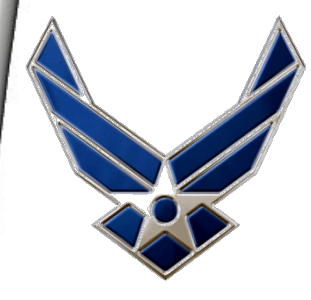

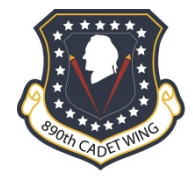

| Citizensnip             |
|-------------------------|
| *Citizenship            |
| <b></b>                 |
| Social Security #       |
| Do you have citizenship |
| T                       |

Enter your full SSN here. You will still need to bring in the original and a copy of both your Social Security Card and Birth Certificate during CCT. They will be returned to you the same day.

I understand that by submitting my application, I am verifying that I have provided responses that are true and accurate. I also understand that once I click the "SUBMIT" button on this page, I will not be able to change, edit, or otherwise modify any of my responses.

SUBMIT

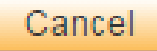

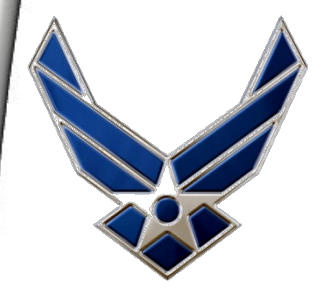

# **AFROTC Cadet In-Processing**

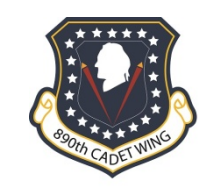

# See you in fall!

For questions or concerns, please contact SSgt Armitage at 434-924-6832 or SSgt Spokony at 434-297-6486